# • QUALITY TIPS AND GUIDANCE

#### Issued 11-15-23

### NCR creations within TIPQA (Fields that must be populated)

\*Noted fields in yellow below *MUST* be populated with appropriate information upon creation of NCR

| ome - Nonconformance                       |                  |                                |                        |                    |                          |                        |                  |             |
|--------------------------------------------|------------------|--------------------------------|------------------------|--------------------|--------------------------|------------------------|------------------|-------------|
| NC Number : SN00002594                     | Status : NE      | W   Assigned To : 2457a 🕄 🕯    | -9                     |                    | •                        | H ≪ ≫ N                | + * *            | : D Ŧ       |
|                                            |                  | Create CA Print Lat            | el Reassign Split NC   | PO Distribution Re | verse Subscript          | ion Modify Key Data    | Line/Letter Deta | ils Process |
| ist Identification Discrepancy             | Cause/Correctiv  | e Action Disposition Approvals | Closure Action History |                    |                          | _ /                    |                  | _           |
| Add / Remove SN Add / Remove T             | Traceability Cha | nge Type Hold NC On Hold 🗌 H   | leid By                | Date Held Remem    | iber to alw<br>NY change | ays save               |                  |             |
| NC Summary *                               | 8                | Work Order                     | PO Number              |                    |                          | PO Line Number         |                  |             |
| ENGINEERING MODEL MARKER CO                |                  |                                | •                      |                    | I                        |                        |                  |             |
| CAUSED NON-CONFORMANCE OF PROCESSING       |                  | Supplier*                      | Site Code              | Site Code          |                          | Supplier Part Number   |                  |             |
| AT SUB-TIER VENDOR, FLAGNOTE 4             | 32               | 0000002457                     | <b>0</b> :             |                    | ~                        |                        |                  | :           |
| Operation Code                             |                  | Step Order                     | Sub Step Or            | der                |                          | Author                 |                  |             |
|                                            | I                |                                | I                      |                    | I                        | 2457a                  |                  | 0           |
| Drawing Number*                            |                  | Date Created                   | Date Due               |                    |                          | Priority               |                  |             |
| 326P1S1205-203_005.PRT                     |                  | 11/07/2023                     | 😵 🖬 🛛 mm/dd/yyyy       |                    |                          |                        |                  | ~           |
| Drawing Revision*                          | [                | Project                        | Program Co             | de                 |                          | Mfg Part Number        |                  |             |
| 005                                        |                  |                                | BOEINGT                | BOEINGTRAINER      |                          | I I                    |                  |             |
| Lot Otv*                                   | L                | Inspected Oty                  | Nonconform             | ning Otv*          |                          | 1                      |                  |             |
| 1                                          |                  |                                | 1                      | 1                  |                          |                        |                  |             |
|                                            |                  |                                |                        |                    |                          |                        |                  |             |
| Part Number*                               |                  | Part Description               | Part Revisio           | n                  |                          | Part Criticality       |                  |             |
| 326P151205-203 BULKHEAD - CANTED FS228.982 |                  | -                              | •                      |                    |                          |                        | ~                |             |
| Unit Of Measure                            |                  | Product Group                  | Product Sub            | Group              |                          | End Item Serial Number |                  |             |
| EA                                         |                  |                                | •                      |                    | I                        |                        |                  |             |
|                                            |                  |                                |                        |                    |                          |                        |                  |             |

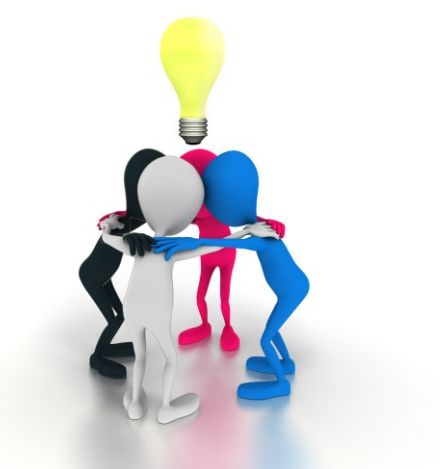

See slides 2 thru 4 for search instructions

OVRBC

AEROSP

## **QUALITY TIPS AND GUIDANCE**

#### Issued 11-15-23

#### NCR creations within TIPQA (Fields that must be populated)

Home • Nonconformance

| NC Number : SN00002594   Status : NE                                                                                                    | W   Assigned To: 2457a 3 🖬 🥞<br>Create CA Print Label Reassign  | Split NC PO Distribution Reverse Subscr         | Image: Notify Key Data     Image: Height and Height and Height |
|----------------------------------------------------------------------------------------------------|-----------------------------------------------------------------|-------------------------------------------------|----------------------------------------------------------------------------------------------------|
| List Identification Discrepancy Cause/Corrective<br>Add / Remove SN Add / Remove Traceability Cha<br>NC Summary *<br>ENGINEERING MODEL MARKER CONFLICTS<br>WHICH ARE NOT THE INTENT OF ACTUAL PART<br>CAUSED NON CONFORMANCE OF PROCESSING | re Action Disposition Approvals Closure                         | Action History<br>3 dots<br>I<br>I<br>Site Code | PO Line Number                                                                                                    |
| AT SUB-TIER VENDOR. FLAGNOTE 432                                                                                                    | Supplier*           0000002457           Step Order           I | Sub Step Order                                  | Author 2457a                                                                                                    |
| Drawing Number* 326P1S1205-203_005.PRT Drawing Revision*                                                                                                    | Date Created           11/07/2023           Project             | Date Due mm/dd/yyyy Program Code                | Priority Mfg Part Number                                                                                                    |
| 005                                                                                                    | Inspected Qty                                                   | BOEINGTRAINER :<br>Nonconforming Qty*           | See next slide                                                                                                    |
| Part Number*           326P1S1205-203                                                                                                    | Part Description BULKHEAD - CANTED FS228.982                    | Part Revision                                   | Part Criticality                                                                                                    |
| Unit Of Measure EA                                                                                                    | Product Group                                                   | Product Sub Group                               | End Item Serial Number                                                                                                    |

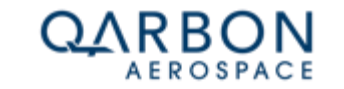

If not known (found) then reach out to Qarbon SQE

# **QUALITY TIPS AND GUIDANCE**

### NCR creations within TIPQA (Fields that must be populated)

| ර බ ා https://qar                  | rbonprod.tiptech.cloud/lipQAWeb/views/index.spa.html#!/app/i                                                          | nonconformance/ncidentification                                |                                         | 22 Α" 🗶 Β Κ3 Ι ЦΙ Σ≣ Μ⊞ 😪 |  |
|------------------------------------|----------------------------------------------------------------------------------------------------|----------------------------------------------------------------|-----------------------------------------|---------------------------|--|
|                                    | Workflow Select      TIPQA® TIPSFE®                                                                                   |                                                                |                                         | Scott Taylor   -   ROF    |  |
| Click of                           | on "Query"                                                                                                    | Assigned To: 2457a 3 🔚 🤹<br>Create Create Print Label Reassign | Split NC PO Distribution Reverse Subscr | K                         |  |
| Audit Management                   | List Identification Discrepancy Cause/Correc                                                                          | Find Program Code                                              |                                         |                           |  |
| Change Management                  | Add / Remove SN Add / Remove Traceability                                                                             | Query List                                                     |                                         |                           |  |
| Corrective Action                  |                                                                                                    |                                                                |                                         |                           |  |
| Complaint Handling                 | NC Summary *                                                                                                    | Cle                                                            | ar Cancel Query                         | PO Line Number            |  |
| Document<br>Management             | ENGINEERING MODEL MARKER CONFLICTS<br>WHICH ARE NOT THE INTENT OF ACTUAL PART<br>CAUSED NON-CONFORMANCE OF PROCESSING | Program Code Description                                       | i                                       | Supplier Part Number      |  |
| In-Process Inspection              | CALSOB-TIER VENDOR, FLAGNUTE 432                                                                                      | Applies to                                                     | ~                                       |                           |  |
| Nonconformance                     | Operation Code                                                                                                    | FRACAS                                                         |                                         | Author                    |  |
| Receiving Inspection               | :                                                                                                    |                                                                | :                                       | 2457a 🚯                   |  |
| Serialized Test &                  | Drawing Number*                                                                                                    | Date Created                                                   | Date Due                                | Priority                  |  |
| Inspection                         | 326P1S1205-203_005.PRT                                                                                                | 11/07/2023                                                     | mm/dd/yyyy                              | ×                         |  |
| Supplier Management                | Drawing Revision*                                                                                                    | Project                                                        | Program Code                            | Mfg Part Number           |  |
| Temperature<br>Controlled Material | 005                                                                                                    | i                                                              | BOEINGTRAINER                           | :                         |  |
| Training Management                | Lot Qty*                                                                                                    | Inspected Qty                                                  | Nonconforming Qty*                      |                           |  |
| FAVORITES 👻                        | 1                                                                                                    |                                                                | 1                                       |                           |  |
| st Recently Used 🛛 🗸               | Part Number*                                                                                                    | Part Description                                               | Part Revision                           | Part Criticality          |  |
|                                    | 326P1S1205-203                                                                                                    | BULKHEAD - CANTED FS228.982                                    |                                         |                           |  |
|                                    | Unit Of Measure                                                                                                    | Product Group                                                  | Product Sub Group                       | End Item Serial Number    |  |
|                                    | EA                                                                                                    | •                                                              | :                                       |                           |  |
|                                    |                                                                                                    |                                                                |                                         |                           |  |

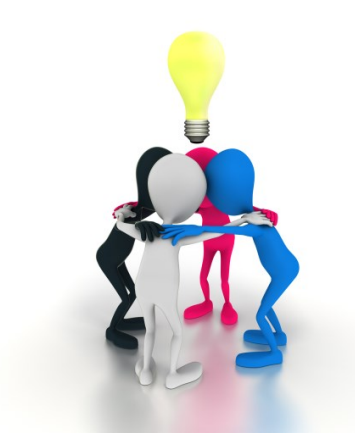

### See next slide

If not known (found) then reach out to Qarbon SQE

Qarbon Aerospace, Inc. Proprietary

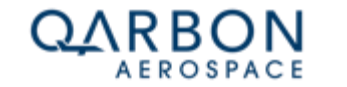

3

Issued 11-15-23

# QUALITY TIPS AND GUIDANCE

### NCR creations within TIPQA (Fields that must be populated)

|          | 0 1 0                                      | Workflow Select                          |                                                                                                    |                                       | Scott Taylor   -   ROF 🛞                                                    |
|----------|--------------------------------------------|------------------------------------------|----------------------------------------------------------------------------------------------------|---------------------------------------|-----------------------------------------------------------------------------|
| 1)       | Scroll do                                  | wn to select                             | NEW   Assigned To : 2457a 3 🖩 🦉                                                                           | after ANY change!!!!                  | ave<br>H + * * 3 ±<br>scription Modify Key Data Line/Letter Details Process |
| 2)       | 2) Select entry                            |                                          | Find Program Code                                                                                         |                                       |                                                                             |
| 3)<br>4) | ) Click "OK"<br>) Hit "check mark" to save |                                          | Drag a column header here to group by that column                                                         | Cancel Ok                             | PO Line Number                                                              |
|          | is Inspection                              | CAUSED NUN-CONFORMATICE OF PROCESSING    | Program T Description T Business Unit                                                                     | T Applies To T Use Au<br>FRACAS Trace | Supplier Part Number                                                        |
|          | formance<br>Inspection                     | Operation Code                           | S25R         Bell B525         QAR           ALLPROGRAM         All Programs         QAR                  |                                       | Author<br>2457a                                                             |
|          | l Test &<br>n<br>Management                | 326P1S1205-203_005.PRT Drawing Revision* | BLDEORIGIN Blue Origin QAR<br>BOEINGCOM All Boeing Commercial QAR<br>BOEINGTRAINER Boeing T-7 Trainer QAR |                                       | Mfg Part Number                                                             |
|          | ture<br>d Material                         | 005                                      | Inspected Oby                                                                                             | Nonconforming Otv/*                   | ;                                                                           |
|          | ES V                                       | 1                                        |                                                                                                    |                                       |                                                                             |
|          | 'Used 👻                                    | Part Number* 326P1S1205-203              | Part Description BULKHEAD - CANTED FS228.982 Product Group                                                | Part Revision                         | Part Criticality                                                            |
|          |                                            | EA                                       |                                                                                                    |                                       |                                                                             |

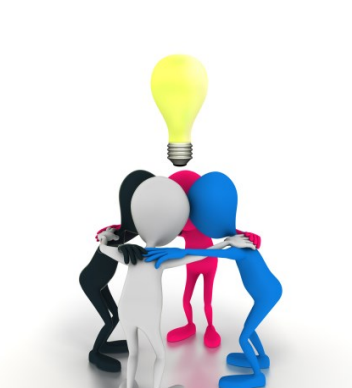

#### If not known (found) then reach out to Qarbon SQE

AEROSP

See next slide QARBO

Issued 11-15-23